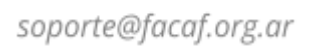

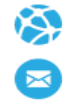

### SISTEMA INTEGRAL DE VALIDACIONES

### Manual de Usuario S.InVal

Este manual le guiará en el uso del Sistema Integral de Validadores (S.In.Val.), una plataforma que centraliza y facilita el acceso a los servicios de gestión y validación utilizados por farmacias, abarcando múltiples procesos administrativos y operativos.

URL Producción: https://sinval.ddaval.com.ar/

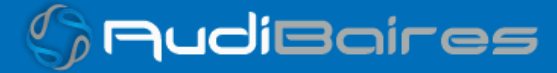

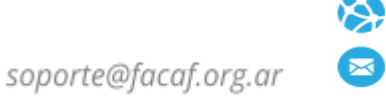

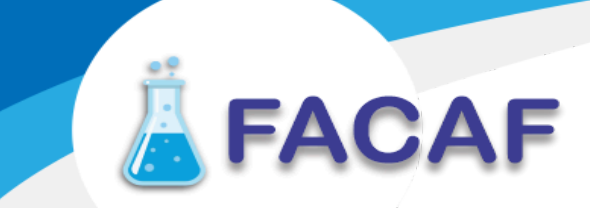

### **HISTORIAL DE VERSIONES**

| Versión | Fecha      | Cambios realizados                         |
|---------|------------|--------------------------------------------|
| 1.0     | 29/04/2025 | Publicación inicial del manual de usuario. |

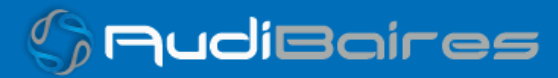

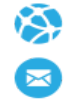

### SISTEMA INTEGRAL DE VALIDACIONES

### TABLA DE CONTENIDOS

- Ingreso al sistema
- Página principal
  - Mi Farmacia
  - Soporte
- Acceso Administrador
  - Registro de Administrador
  - Confirmación de Registro
  - Actualización de Contraseña
- Panel Administrador
  - Cronograma de Cierres
  - Notas de Crédito
- Contacto

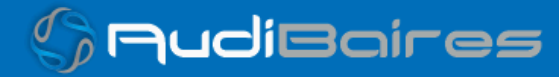

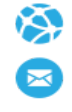

### **INGRESO AL SISTEMA**

**FACAF** 

Al acceder al sitio, se encontrará con la siguiente pantalla de inicio de sesión:

| <b>Sistema Integral</b><br><b>Contraction</b><br>* Esta nueva manera de distribuir la<br>información resulto mas practica!!!* | Bienvenido !<br>Escriba los datos solicitados para ingresar al Sistema<br>Usuario<br>Usuario<br>Contraseña<br>Contraseña<br>Recuerdame<br><u>Ingresar</u><br>No posee acceso ? <u>Contactese con Mesa de Ayuda</u> |   |
|----------------------------------------------------------------------------------------------------|----------------------------------------------------------------------------------------------------|---|
| 2025 © Velzon. De                                                                                                    | esign by Themesbrand & Develop by Aubibaires                                                                                                    | p |

Para ingresar al sistema, debe completar los campos de **usuario** y **contraseña**, y luego hacer clic en el botón **"Acceder"**.

En caso de no contar con sus credenciales de acceso, puede solicitarlas escribiendo a: **soporte@facaf.org.ar**.

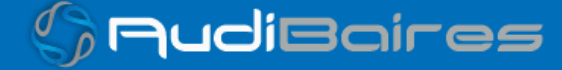

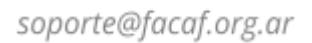

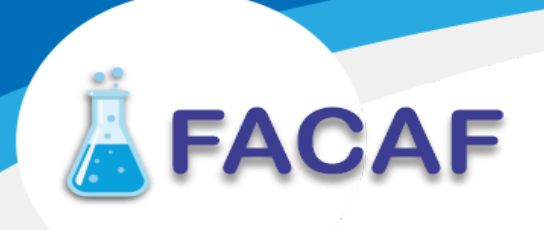

### PÁGINA PRINCIPAL

Una vez que accede al sistema, será dirigido a la **página principal**. Desde allí podrá visualizar los convenios disponibles, clasificados por los más frecuentes, todos los convenios o los recientemente utilizados.

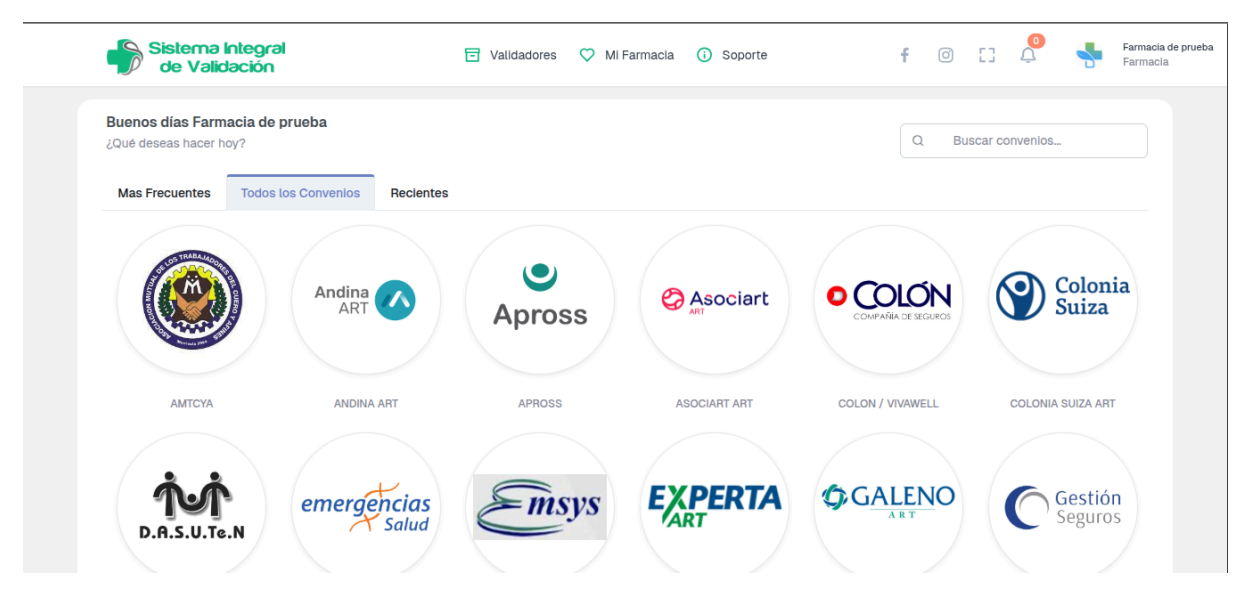

### *El sistema permite realizar búsquedas rápidas mediante el campo "Buscar convenios" ubicado en la parte superior derecha.*

Además, desde el menú superior puede acceder a distintas secciones del sistema como:

### **Funciones Principales**

- Validadores: Permite el acceso directo a los distintos convenios disponibles para realizar validaciones.
- **Mi Farmacia**: Sección destinada a la visualización de los datos propios de la farmacia.
- Soporte: Acceso a recursos de ayuda y contacto con el equipo de soporte técnico.

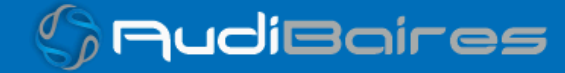

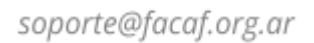

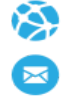

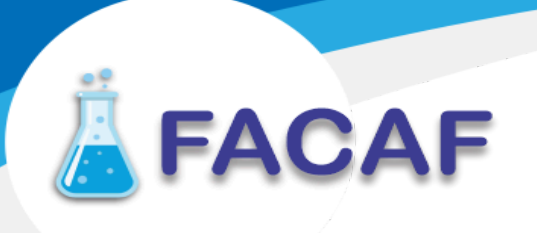

#### MI FARMACIA

En esta sección, la farmacia puede visualizar la información general asociada a su cuenta, así como los usuarios habilitados y su geolocalización.

| Mis Datos           | Usuarios Asignados | Georeferencia |
|---------------------|--------------------|---------------|
| Nombre Farmacia     | _                  |               |
| Farmacia de prueba  |                    |               |
| Dirección           |                    |               |
| Direccion de prueba |                    |               |
| ocalidad            | Provincia          |               |
| BUENOS AIRES        | BUENOS AIRES       |               |
| mail                |                    |               |

La sección está organizada en tres pestañas:

- **Mis Datos**: Muestra los datos básicos registrados de la farmacia: nombre, dirección, localidad, provincia y correo electrónico. Esta información es visible, pero no editable desde esta sección.
- Usuarios Asignados: Permite visualizar los usuarios que tienen acceso al sistema en nombre de la farmacia. Desde aquí también se pueden asignar o quitar accesos (según permisos).
- **Georreferencia**: Sección destinada a la ubicación geográfica de la farmacia en el mapa. Puede ser utilizada para validar la localización desde el panel administrativo o técnico.

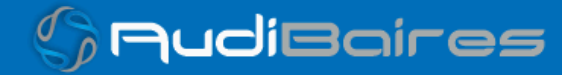

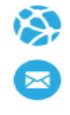

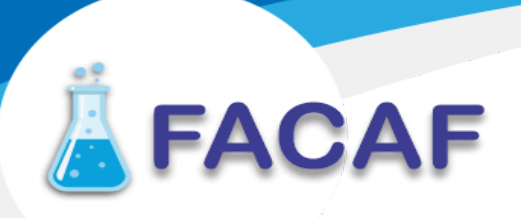

### SOPORTE

Si necesita realizar una consulta, informar un problema técnico o solicitar

asistencia, puede generar un ticket de soporte directamente desde el sistema.

| Nuevo ticket       | >                            |
|--------------------|------------------------------|
| Asunto *           |                              |
| Asunto             |                              |
| Nombre Farmacia *  | Contacto *                   |
| Farmacia de prueba | Nombre del contacto          |
| Emall Contacto *   | Teléfono de Contacto *       |
| email@email.com    | EJ: 91112345678 o 3794123456 |
| Mensaje *          |                              |
|                    |                              |
|                    |                              |
|                    |                              |
|                    |                              |
|                    |                              |
|                    | Close Generar Ticket         |

Formulario de Ticket

Para completar el ticket, debe ingresar la siguiente información obligatoria:

- Asunto: Descripción breve del motivo del ticket.
- Nombre Farmacia: Campo precargado con el nombre de la farmacia.
- Contacto: Nombre completo de la persona que realiza el contacto.
- Email de Contacto: Correo electrónico válido para recibir respuesta.
- Teléfono de Contacto: Número de celular o fijo donde pueda ser localizado (incluye ejemplo de formato).

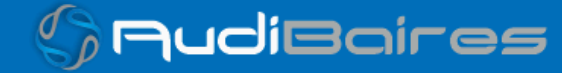

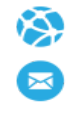

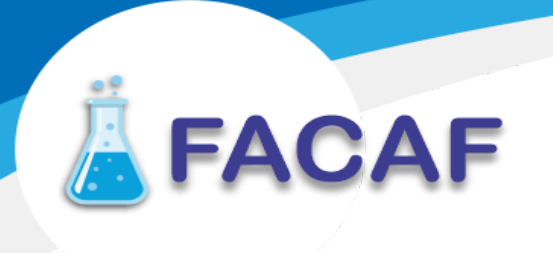

• Mensaje: Detalle del inconveniente o consulta.

Una vez completado el formulario, haga clic en el botón **"Generar Ticket"** para enviarlo al equipo de soporte. También puede cerrar el formulario sin enviar haciendo clic en **"Close"**.

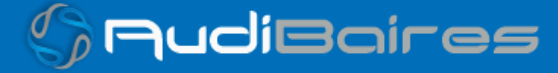

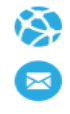

### SISTEMA INTEGRAL DE VALIDACIONES

### ACCESO ADMINISTRADOR

Los usuarios que cuenten con permisos administrativos pueden acceder al **Panel de Administración** para gestionar aspectos avanzados del sistema.

Para ingresar, siga estos pasos:

- 1. Diríjase a la esquina superior derecha de la pantalla, donde aparece el nombre de la farmacia conectada.
- 2. Haga clic sobre el nombre para desplegar el menú.
- 3. Seleccione la opción "Ingresar como Administrador".

| f 💿 []      | Farmacia de prueba<br>Farmacia                                              |
|-------------|-----------------------------------------------------------------------------|
| Q Buscar co | Bienvenido/a Farmacia de prueba!<br>Perfiles<br>Ingresar como Administrador |
|             | ∃ Salir                                                                     |

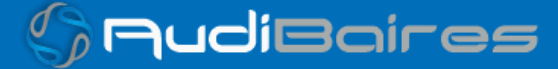

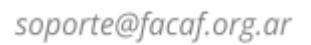

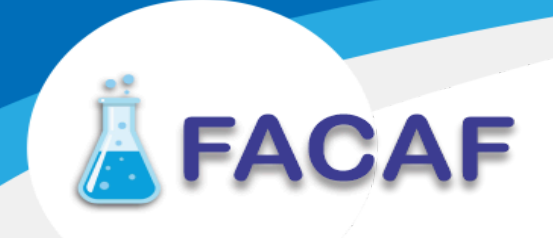

Luego de hacer clic en **"Ingresar como Administrador"**, se mostrará la siguiente pantalla:

| Ciet      |                               | Bienvenido Adu<br>Escriba los datos solicitados p<br>Usuario | ministrador!<br>Dara ingresar al Panel Administrador |
|-----------|-------------------------------|--------------------------------------------------------------|------------------------------------------------------|
| de        | Validación                    | Contraseña                                                   | Olvido su contraseña?                                |
| " Estupen | do, minimalista y sencillo de | Contraseña                                                   | 0                                                    |
| Usar      | IO. MUCHAS GRACIAS !!!        | Recuerdame                                                   |                                                      |
|           |                               |                                                              | Ingresar                                             |
|           |                               |                                                              |                                                      |
|           |                               |                                                              |                                                      |

Para ingresar al panel, debe completar los siguientes campos:

- Usuario: nombre de usuario administrador.
- Contraseña: clave de acceso asignada al administrador.
- Puede marcar la opción "**Recuérdame**" para guardar sus credenciales en el navegador y evitar tener que ingresarlas nuevamente.

En caso de olvidar su contraseña, puede utilizar el enlace **"Olvidó su contraseña?"** para recuperarla por correo electrónico.

Una vez ingresados los datos, presione el botón "Ingresar" para acceder al panel.

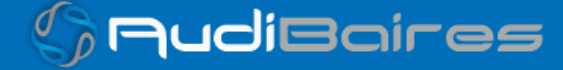

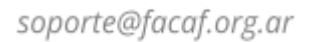

GudiBaires

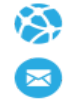

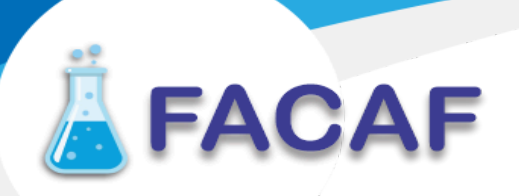

### SISTEMA INTEGRAL DE VALIDACIONES

### **REGISTRO DE ADMINISTRADOR**

Si al intentar acceder al Panel de Administración la farmacia **no tiene un administrador asignado**, el sistema mostrará el siguiente mensaje de advertencia:

| <ul> <li>Volver</li> </ul> | Sistema<br>de Valic<br>"Todos los validador<br>Sorprende | Discrete reconstruction   Discrete reconstruction   Olvido su contraseña?   Olvido su contraseña?   Olvido su contraseña?   Or favor registre uno   Aceptar   Discrete reconstruction |   |
|----------------------------|----------------------------------------------------------|----------------------------------------------------------------------------------------------------|---|
|                            |                                                          |                                                                                                    | / |

Al hacer clic en "Aceptar", se abrirá automáticamente el formulario de registro:

| Datos del usuario                                                   |                                                                                                 |   |
|---------------------------------------------------------------------|-------------------------------------------------------------------------------------------------|---|
| Usuario *                                                           | DNI *                                                                                           |   |
| Apellido *                                                          | Nombre *                                                                                        |   |
| Email *                                                             | Es importante que el email sea correcto, ya que la contraseña será<br>enviada a esta dirección. | i |
| Imagen de perfil<br>Seleccionar archivo Ningún archivo seleccionado |                                                                                                 |   |

### ¿Cómo completar el registro?

Deberá ingresar los siguientes datos del responsable:

- Usuario: nombre de usuario deseado.
- DNI: número de documento del responsable.

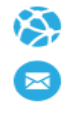

### SISTEMA INTEGRAL DE VALIDACIONES

- Apellido y Nombre.
- Email: dirección válida y activa (es crucial, ya que allí se enviará la contraseña inicial).
- **Imagen de perfil** *(opcional)*: permite cargar una foto o imagen asociada al usuario.

Una vez completado el formulario, presione el botón "Registrarse".

### **CONFIRMACIÓN DE REGISTRO**

Si el formulario fue completado correctamente, el sistema mostrará una notificación de **registro exitoso**:

| ← Volver | Sistema<br>de Valic | ¡Registro exitoso!<br>✓ Usuario: nombreUsuario                                                                                                    | Ador!<br>Panel Administrador<br>Olvido su contraseña? |  |
|----------|---------------------|----------------------------------------------------------------------------------------------------|-------------------------------------------------------|--|
|          | Sistema<br>de Valic | ¡Registro exitoso!<br>✓ Usuario: nombreUsuario<br>Memos enviado a email@gmail.com:<br>• Contraseña<br>• Token de verificación (válido por 1hs)<br>• No recibiste el correo? Revisa tu carpeta de spam.<br>• Intendido Reenviar correo<br>2025 € Velzon. Design by Themesbrand & Develop by Aubibaires | Otvido su contraseña?                                 |  |

Se indicará:

- El nombre de usuario registrado.
- El envío de un correo a la dirección proporcionada, que contiene:
  - La contraseña de acceso.
  - Un token de verificación con validez de 1 hora.

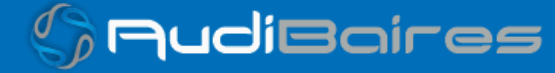

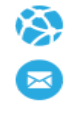

### SISTEMA INTEGRAL DE VALIDACIONES

**Importante:** Si no recibe el correo, revise la carpeta de *spam* o utilice la opción **"Reenviar correo"** para volver a solicitarlo.

Una vez confirmado, puede hacer clic en **"Entendido"** para regresar al inicio de sesión y acceder con sus nuevas credenciales.

Correo de Confirmación de Registro

Luego de completar exitosamente el formulario, el sistema envía un correo electrónico con los datos necesarios para el primer ingreso al panel de administración:

| Hola amigo/a                                                                                                    |
|----------------------------------------------------------------------------------------------------|
| A continuación te detallamos la contraseña de acceso inicial y una clave de validación:<br>Usuario: soy029897<br>Contraseña: c3b0<br>Clave de validación: c1dbac316e9767022328b5f21dfbb6ba<br>Vuelve a la pantalla de acceso del sector administrativo e ingresa tu usuario y la contraseña.<br>Luego, el sistema te solicitará que ingreses la clave de validación para que puedas cambiar o no<br>la contraseña asignada. |
| Saludos,<br>El equipo administrativo                                                                                                    |

El correo incluye:

- Usuario: nombre de usuario generado o asignado.
- Contraseña: clave de acceso temporal.

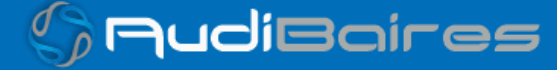

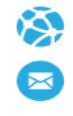

### SISTEMA INTEGRAL DE VALIDACIONES

• Clave de validación: un código que deberá ingresar en el siguiente paso. Este token tiene una validez de 1 hora.

Para continuar, debe volver a la pantalla de acceso del Panel Administrativo, ingresar su usuario y contraseña, y luego utilizar la **clave de validación** enviada para completar el acceso o cambiar la contraseña.

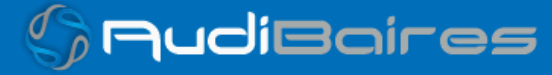

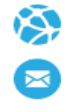

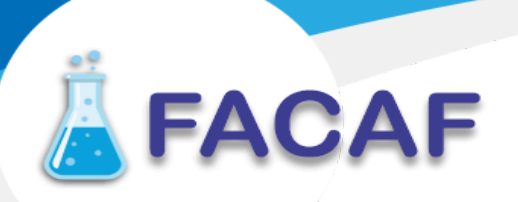

### ACTUALIZACIÓN DE CONTRASEÑAS

Luego de ingresar por primera vez con el usuario y la contraseña enviados por correo, el sistema **obligará a cambiar la contraseña** para garantizar la seguridad del acceso.

Se mostrará la siguiente pantalla:

| Actualización de Contraseña                                                                                                 |
|----------------------------------------------------------------------------------------------------|
| Debes actualizar tu contraseña para continuar. Por favor<br>ingresa tu nueva contraseña y el token que recibiste por email. |
|                                                                                                    |
| Nueva contraseña                                                                                                    |
| ◻ Confirmar Contraseña *                                                                                                    |
| Confirmar contraseña                                                                                                    |
| ⊠ Token de Verificación *                                                                                                   |
| Token de verificación                                                                                                    |
| Revisa tu email para obtener el token de verificación                                                                       |
| Requisitos de la contraseña:<br>O Mínimo 8 caracteres<br>O Las contraseñas deben coincidir                                  |
| Cancelar Actualizar Contraseña                                                                                              |

Para completar este paso, deberá:

- 1. Ingresar una nueva contraseña (mínimo 8 caracteres).
- 2. Confirmar la nueva contraseña ingresándola nuevamente.
- 3. Copiar y pegar el token de verificación recibido en el correo electrónico.

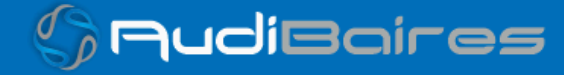

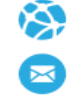

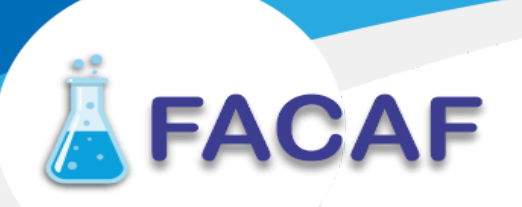

Una vez completados los campos, haga clic en **"Actualizar Contraseña"**. En caso de no querer continuar en ese momento, puede usar el botón **"Cancelar"** para volver al inicio.

**Importante**: el token de verificación es válido por 1 hora. Si caduca, deberá volver a solicitar uno.

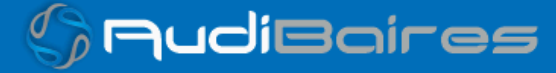

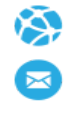

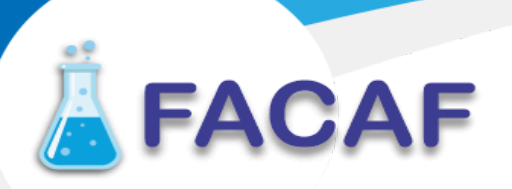

Confirmación de cambio de contraseña

Una vez que se completa correctamente el formulario de actualización, el sistema mostrará una alerta indicando que la contraseña fue actualizada exitosamente.

A continuación, el usuario será redirigido a la pantalla de inicio de sesión, donde deberá ingresar nuevamente con:

- El mismo nombre de usuario
- La nueva contraseña que acaba de definir

**Importante:** El acceso al Panel de Administración no se habilitará hasta que se haya realizado este nuevo inicio de sesión con la contraseña actualizada.

Solo después de este paso se podrá ingresar al sistema y utilizar las funcionalidades administrativas disponibles.

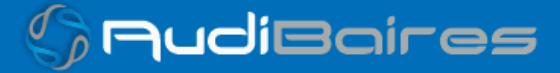

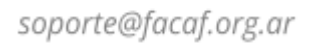

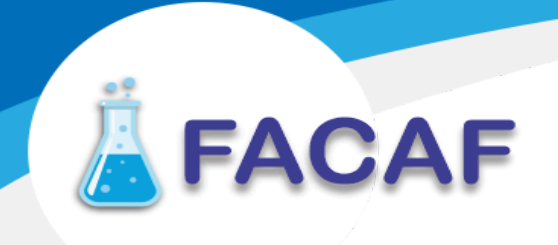

### PANEL ADMINISTRADOR

Una vez que se haya iniciado sesión con éxito, el sistema mostrará la pantalla principal del Panel de Administración:

| 🥠 s | istema Integral<br>de Validación                                                                             | 53 | ÷ċ: | SOY SANAR 61 LOGRADO DOS SCS<br>Admin: generico generico |  |
|-----|----------------------------------------------------------------------------------------------------|----|-----|----------------------------------------------------------|--|
| Ē   | Buenos Días, generico generico!<br>Esto es lo que está sucediendo en tu farmacia hoy.                        |    |     |                                                          |  |
| \$  | ;Bienvenido/a, generico!<br>Gracias por ingresar al panel de administración. Desde aquí podrás gestionar pre |    |     |                                                          |  |
|     |                                                                                                    |    |     |                                                          |  |
|     |                                                                                                    |    |     |                                                          |  |
|     |                                                                                                    |    |     |                                                          |  |
|     |                                                                                                    |    |     |                                                          |  |
|     |                                                                                                    |    |     |                                                          |  |

¿Qué se puede ver aquí?

- Un mensaje de bienvenida personalizado, confirmando el ingreso como administrador.
- Acceso a funcionalidades administrativas del sistema desde el **menú lateral izquierdo**, el cual incluye:
  - Cronograma de Cierres (ícono de calendario)
  - Notas de Crédito (ícono de símbolo monetario)

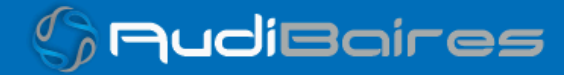

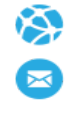

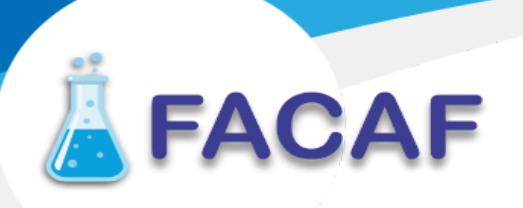

### **CRONOGRAMA DE CIERRES**

Desde el menú lateral izquierdo del panel, accediendo al ícono de calendario, se abre la sección **Cronograma de Presentaciones**, donde podrá consultar las fechas de cierre establecidas para los distintos convenios.

| Sis<br>de | tema Integral<br>e Validación                  | Cronograma de Presentacione | 95 | · · · · · · · · · · · · · · · · · · · | SOY SANAR 61 LOGRADO DOS SCS |
|-----------|------------------------------------------------|-----------------------------|----|---------------------------------------|------------------------------|
|           | <b>Buenos Días, ger</b><br>Esto es lo que está | Cronograma Mensual          |    |                                       |                              |
|           |                                                | Cronograma Trimestral Q1    |    |                                       |                              |
|           |                                                |                             |    |                                       |                              |
|           |                                                | Descripción                 |    |                                       |                              |
|           |                                                |                             |    |                                       |                              |
|           |                                                |                             |    |                                       |                              |
|           |                                                |                             |    |                                       |                              |
|           |                                                | OSPBB                       |    |                                       |                              |
|           |                                                |                             |    |                                       |                              |
|           |                                                |                             |    |                                       |                              |

La vista está dividida en dos secciones:

- Cronograma Mensual: muestra los cierres correspondientes al mes en curso.
- Cronograma Quincenal: agrupa los convenios por quincena.

### Detalles visualizados en la tabla:

- Descripción: nombre del convenio (ej. ASOCIART ART, OSPBB).
- Estado: indica si el convenio está activo (S) o no (N) para la farmacia.
- Cierres: fecha límite para presentar las recetas del convenio correspondiente.

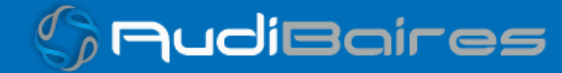

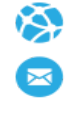

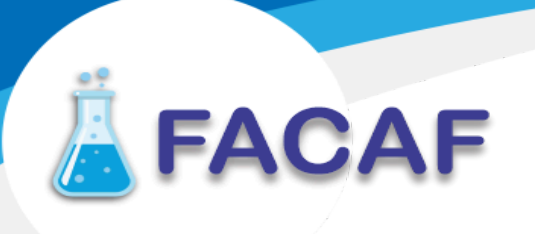

### NOTAS DE CRÉDITOS

Desde el panel de administración, ingresando al ícono de moneda en el menú lateral izquierdo, se accede a la sección Nota de Créditos.

| • | Sister<br>de \ | mə Integral<br>/alidación |          |           |                     |         |          |     | SOY SANA<br>Admin: gene | AR 61 LOGRADC<br>erico generico | DOS SCS |  |
|---|----------------|---------------------------|----------|-----------|---------------------|---------|----------|-----|-------------------------|---------------------------------|---------|--|
|   |                | Nota de                   | Creditos |           |                     |         |          |     |                         |                                 |         |  |
|   |                | Mostrar                   |          | registros |                     |         |          | В   | uscar:                  |                                 |         |  |
|   |                |                           |          |           |                     | Periodo | Plan     |     |                         |                                 |         |  |
|   |                |                           | PAMI     |           | 2025-04-12 23:59:23 | 2025031 | AMBULATO | RIO |                         | 0                               |         |  |
|   |                |                           | PAMI     |           | 2025-04-12 23:59:23 | 2025031 | AMBULATO | RIO |                         | 0                               |         |  |
|   |                |                           | PAMI     |           | 2025-04-12 23:59:23 | 2025031 | AMBULATO | RIO |                         | 0                               |         |  |
|   |                |                           | PAMI     |           | 2025-04-12 23:59:23 | 2025031 | AMBULATO | RIO |                         | 0                               |         |  |
|   |                |                           | PAMI     |           | 2025-04-12 23:59:23 | 2025031 | AMBULATO | RIO |                         | 0                               |         |  |
|   |                |                           |          |           |                     |         |          |     |                         |                                 |         |  |

Esta vista permite a la farmacia consultar las notas de crédito asociadas a sus presentaciones, con la siguiente información:

- Convenio: nombre del convenio al que pertenece la nota (ej. PAMI).
- Fecha de Carga: fecha y hora en que se generó la nota.
- Período: período contable al que corresponde (formato AAAAMM).
- Plan: plan asociado (por ejemplo, "AMBULATORIO").
- Acciones: botón de visualización para ver el detalle completo de cada nota.

También cuenta con:

- Campo de búsqueda rápida por cualquier término visible.
- Opción para elegir cuántos registros mostrar por página.

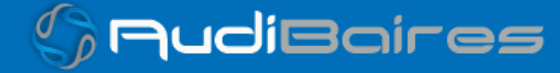

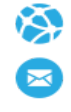

### SISTEMA INTEGRAL DE VALIDACIONES

Visualización de la Nota de Crédito

Al hacer clic en el botón **"ver"** en la columna de acciones, se abre una ventana emergente donde es posible **visualizar el PDF correspondiente a la nota de crédito** seleccionada.

| ≡ 7007T20250319_COD_3740_CAFAS                                                                                                    | UR_PRL022.PDF 1 / 1   - 9                         | 6% + 🖸 🔊                      |                             | * 🖨            |
|----------------------------------------------------------------------------------------------------|---------------------------------------------------|-------------------------------|-----------------------------|----------------|
|                                                                                                    | CC                                                | LFD                           |                             |                |
| Nota de Pecuneración de Descu                                                                                                    | entos de Medicamentos Ambulatori                  |                               | STO A FARMACI               | 6              |
|                                                                                                    |                                                   |                               |                             | FAR./AGR. FAR. |
| Filtro Aplicado: <ninguno></ninguno>                                                                                                    | Numero de Nota de Recuperacion - FDNA C           | 0191755313 - 01/03/2025 - 15/ | 03/2025-9                   |                |
| POR LA PRESENTE EL LABORATORIO                                                                                                    | 2427 - SAVANT GENER                               |                               |                             | 26/03/2025     |
| RECONOCE A LA FARMACIA<br>PERTENECIENTE AL AGRUPAMIENTO                                                                                       | 937203631 - SOY SANAR 61<br>40 CAFASUR            | LOGRADO DOS SCS               | FACAF                       |                |
| CONFORME AL VOLUMEN DE VENTAS DE<br>MEDICAMENTOS AMBULATORIOS PERTENEC<br>A PACIENTES AMBULATORIOS DE<br>DISCOLUMINADOS DOD LADORATORIO EN AN | INSSJYP-PAMI                                      |                               |                             |                |
| DISCRIMINADOS POR LABORATORIO EN AN                                                                                                    | IEAO APARTE.                                      |                               |                             |                |
| UN DESCUENTO DE PESOS<br>MAS UN ADICIONAL DE PESOS                                                                                            |                                                   | 891.840<br>0.000              | *10000008918401024279372036 | 531*           |
| POR EL PERIODO DESDE 01/03/2025 HAS                                                                                                    | TA 15/03/2025<br>ARMACIA 937203631 - SOY SANAR 61 | LOGRADO DOS SCS<br>891.840    | *100000891840102427937203(  | 31*            |
| POR LO TANTO, RESULTA A FAVOR DE LA FA<br>UN TOTAL DE PESOS                                                                                   |                                                   |                               |                             |                |

Desde esta vista, el usuario podrá:

- Ver el detalle completo del documento en formato PDF.
- Descargar el archivo.
- Imprimir la nota si fuera necesario.

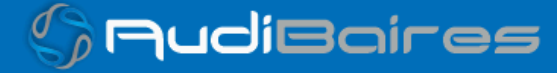

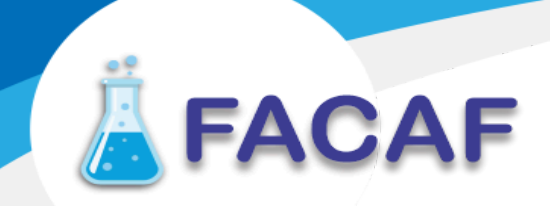

### CONTACTO

Ante cualquier duda o inconveniente con el uso del sistema, puede comunicarse con el equipo de soporte técnico escribiendo a:

### soporte@facaf.org.ar

Agradecemos su colaboración para garantizar un uso correcto y seguro del Sistema Integral de Validadores (SINVAL).

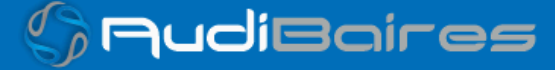